## MS2000 en Windows 7 Importante

• En Windows 7, se recomienda instalar en el directorio

C:\MS2000\

para evitar problemas de permisos con el programa, ya que el directorio C:\Archivos de programa en Windows 7 tiene propiedades pudieran dificultar el uso del programa.

- Asegúrese además de que tanto el directorio como todos los archivos no tienen el atributo de sólo lectura.
- Al abrir el programa por primera vez, le marcará un error indicando "La liga de datos no tiene una ruta válida", de OK, y se abrirá la Liga de Datos, ahí debe oprimir el botón "Examinar" para seleccionar el archivo de datos "Empresa en México" que está en el directorio

C:\MS2000\Ejemplo\

y finalmente oprima el botón "Conectar". Si le aparece un mensaje "Conexión Exitosa", ya puede utilizar el MS2000.

## MS2000 en Windows 7 Importante

- Es probable que al instalar el MS2000 se marque el error:
  - "El programa no puede iniciarse porque falta MSVBVM50.DLL en el equipo. Intente reinstalar el programa para corregir este problema"
- Para evitar esta situación, es necesario haga los siguientes pasos:
  - Entre a la página de Internet (soporte de Microsoft): <u>http://support.microsoft.com/kb/180071</u>
  - Descargue el archivo Msvbvm50.exe, debe estar marcado como un hipervínculo, o descárguela de nuestra página, con la liga que indica "Este Archivo" en la sección "MS2000 en Windows 7"
  - Ejecútelo. Este archivo auto-expandible creará las librerías dinámicas necesarias para el correcto funcionamiento del MS2000. En particular, se va a copiar el archivo MSVBVM50.DLL en "C:\Windows\System32"
- Instale el MS2000. El sistema operativo pedirá permisos de instalación, otórguelos para continuar con la instalación.

## MS2000 en Windows 7

- Es muy probable que en Windows 7 la instalación de MS2000 no pueda ejecutarse correctamente. Aparentemente esto se debe a que al instalar los archivos, quedan con el atributo de "Sólo lectura" o "Read only", por lo que no se pueden modificar y no se puede trabajar.
- Para resolverlo, hay que hacer lo siguiente:
  - Buscar el directorio donde instaló:
    "C:\Archivos de Programa\MS2000" o bien
    "C:\MS2000"
  - Seleccionar los archivos MS2000\_D.mde y/o MS2000\_P.mde, y oprimir botón derecho, "Propiedades". Desmarcar el atributo "Sólo Lectura" o "Read Only", oprimir "Aplicar" o "Aceptar".
  - Seleccionar los directorios:
    "Ejemplo", "Empresa Nueva" y "Empresa Nueva Original".
  - Oprimir botón derecho, "Propiedades". Desmarcar el atributo "Sólo Lectura" o "Read Only", oprimir "Aplicar" o "Aceptar".
  - Aparecerá una ventana preguntando si deseamos aplicar los cambios: (A) "sólo a los elementos seleccionados" o (B) "a los elementos seleccionados y a todas las subcarpetas y archivos". Seleccionar la segunda opción (B), y oprimir "Aceptar".
  - Su instalación de MS2000 debe funcionar correctamente.